# **SIDEKICK – WINDOWS 7 INSTALACIÓN DRIVERS USB** 0 Thinking of you DE Electrolux

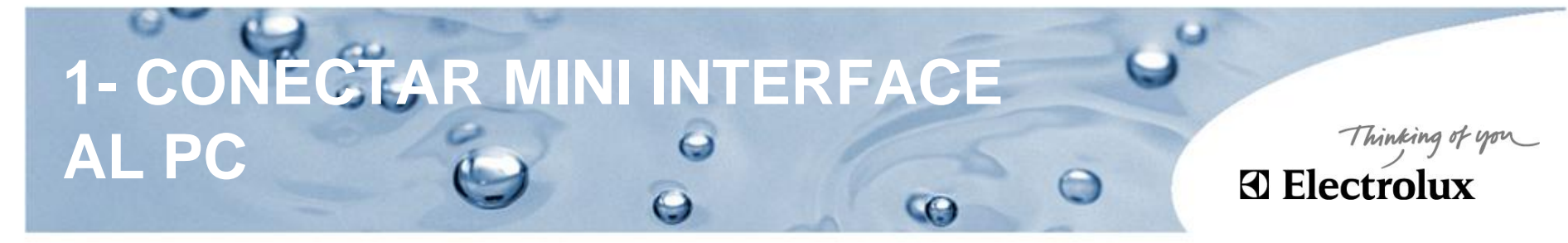

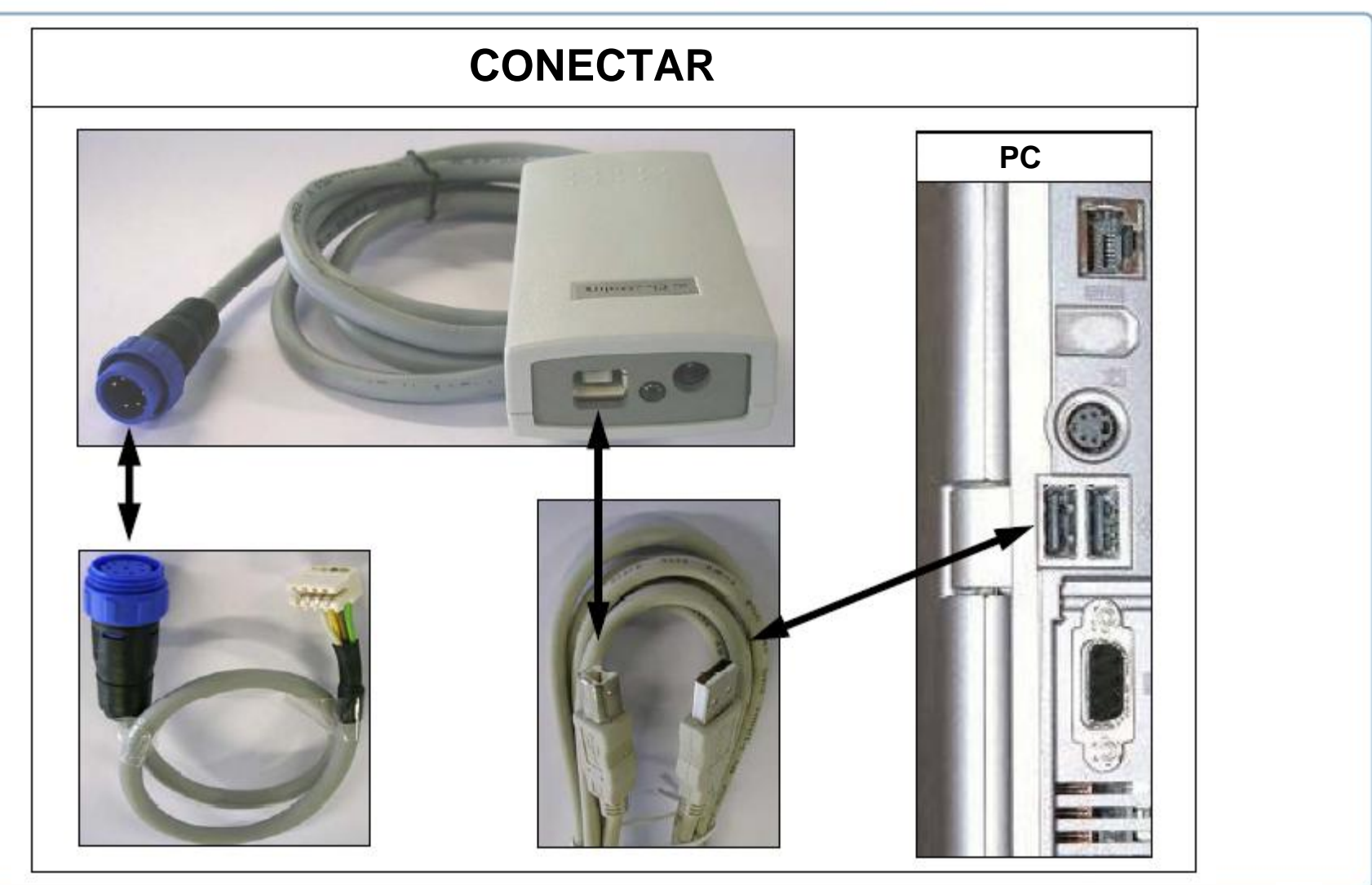

# 2 - ENTRAR EN: PANEL DE CONTROE-SISTEMA

WE

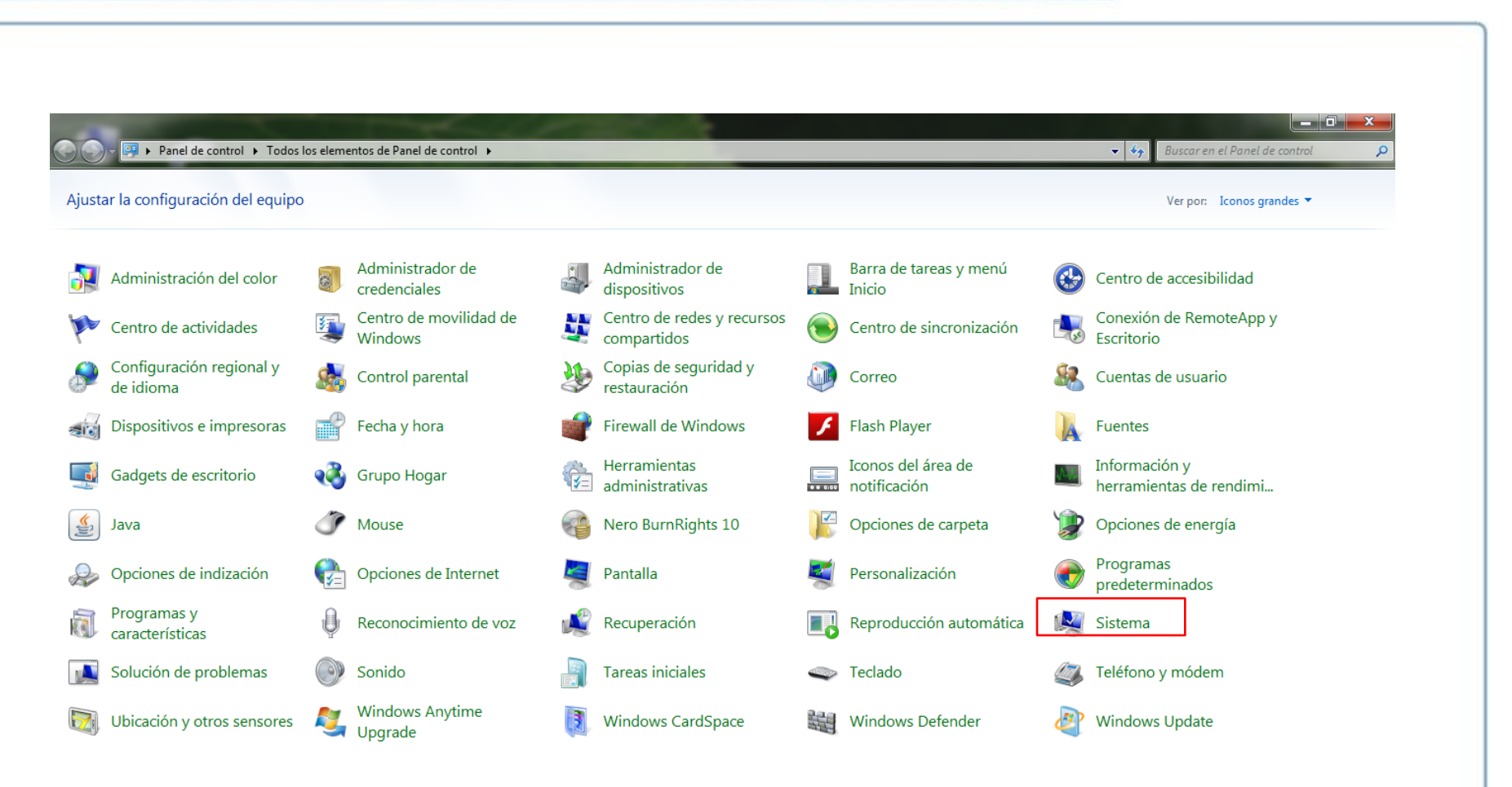

ES 🔺 隆 🎼 🐗 🌗 16:14 14/02/2012

Thinking of you Electrolux

### **3- ENTRAR EN:** PANEL DE CONTROL-SISTEMA-ADMIN ISTRADOR DE DISPOSITIVOS Thinking of you Electrolux

#### Entramos en PANEL DE CONTROL-SISTEMA-ADMINISTRADOR **DE DISPOSITIVOS**

Ventana principal del Panel de Ver información básica acerca del equipo

😋 💭 🖉 🕨 Panel de control 🕨 Todos los elementos de Panel de control 🕨 Sistema

Administrador de dispositivos

Configuración de Acceso remoto

Protección del sistema

control

Configuración avanzada del sistema

Edición de Windows Windows 7 Professional Copyright © 2009 Microsoft Corporation. Reservados todos los derechos. Obtener más características con una nueva edición de Windows 7 Sistema Evaluación: 5.0 Evaluación de la experiencia en Windows Intel(R) Core(TM) i5 CPU M 430 @ 2.27GHz 2.27 GHz Procesador: Memoria instalada (RAM): 4,00 GB (2,99 GB utilizable) Tipo de sistema: Sistema operativo de 32 bits

La entrada táctil o manuscrita no está disponible para esta pantalla

Configuración de nombre, dominio y grupo de trabajo del equipo

Lápiz y entrada táctil:

ME

| Nombre de equipo:             | Franco-PC        | 🛞 Cambiar        |
|-------------------------------|------------------|------------------|
| Nombre completo de<br>equipo: | Franco-PC        | configuración    |
| Descripción del equipo:       |                  |                  |
| Grupo de trabajo:             | WORKGROUP        |                  |
| Activación de Windows         |                  |                  |
| Windows está activado         |                  | pida<br>software |
| Id. del producto: 00371-0     | :M-8992671-00004 | original         |

Centro de actividades Windows Update

Vea también

Información y herramientas de rendimiento

Obtener más información en línea..

2

✓ ↓ Buscar en el Panel de contro

## 4- ENTRAR EN: ADMINISTRADOR DE DISPOSITIVOS

 Actualizamos APPLIANCE MINI INTERFACE en todos los dispositivos que aparezca con un símbolo de peligro amarillo, puede ser en CONTROLADORES DE BUS SERIE UNIVERSAL, en OTROS DISPOSITIVOS y en PUERTOS. Siempre que en estas 3 opciones salga un señal de peligro lo debemos actualizar.

| Archivo Acción Ver Ayuda                                                                                                    | Archivo Acción Ver Ayuda                                                                                                    |  |
|----------------------------------------------------------------------------------------------------|----------------------------------------------------------------------------------------------------|--|
|                                                                                                    |                                                                                                    |  |
|                                                                                                    |                                                                                                    |  |
| Adaptadores de pantalla     Adaptadores de pantalla     Adaptadores de red     Adaptadores de red     Adaptadores de red     Adaptadores ATA/ATAPIIDE     Controladoras ATA/ATAPIIDE     Controladoras de bus serie universal     Appliance Mini Interface     Controladoras de bus serie universal     Appliance Mini Interface     Controladora de host de PCI a USB mejorado     Concrolador de host de PCI a USB mejorado     Dispositivo compuesto USB     Dispositivo compuesto USB     Dispositivo compuesto USB     Dispositivo compuesto USB     Dispositivo compuesto USB     Dispositivo compuesto USB     Dispositivos de almacenamiento USB     Dispositivos de lamacenamiento USB     Dispositivos de imagen     MUAWEI Mobile Connect - Bus Enumerate Device     Controladoras de sonido y vídeo y dispositivos de juego     Dispositivos del sistema     Dispositivos pontátiles     Módems     Monitores     Módems     Monitores     Mode y otros dispositivos ceñaladores     Controladora Ethernet     Gonoroladora Ethernet     Controladora Ethernet     Dispositivos     Controladora Ethernet     Dispositivos     Unidades de disco     Unidades de disco     Unidades de disco | <ul> <li>media-VAD</li> <li>Adaptadores de pantalla</li> <li>Adaptadores de red</li> <li>Esterías</li> <li>Controlador de tecnología de memoria</li> <li>Controladoras ATA/ATAPI IDE</li> <li>AMD SATA Controller</li> <li>Entreiador raiz USB</li> <li>Concentrador raiz USB</li> <li>Concentrador raiz USB</li> <li>Concentrador raiz USB</li> <li>Concentrador raiz USB</li> <li>Controladora de host de PCI a USB mejorado</li> <li>Controladora de host USB OpenHCD estándar</li> <li>Controladora de host USB OpenHCD estándar</li> <li>Controladora de host USB OpenHCD estándar</li> <li>Dispositivos de imagen</li> <li>Dispositivos de interfaz de usuario (HID)</li> <li>Dispositivos del sistema</li> <li>Equipo</li> <li>Monitores</li> <li>Monitores</li> <li>Monitores</li> <li>Monitores</li> <li>Radios Bluetooth</li> <li>Teclados</li> <li>Unidades de disco</li> <li>Unidades de disco</li> <li>Unidades de disco</li> </ul> |  |

Thinking of you

**Electrolux** 

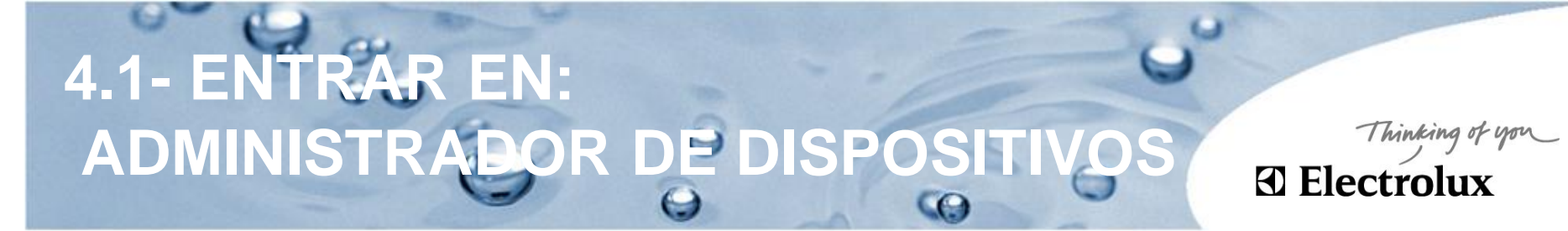

 Puede ser que APPLIANCE MINI INTERFACE aparezca en CONTROLADORES DE BUS SERIE UNIVERSAL sin errores, pero si en OTROS DISPOSITIVOS aparece la señal de peligro en USB debemos actualizarlo.

| Administrador de dispositivos                           |
|---------------------------------------------------------|
| Archivo Acción Ver Ayuda                                |
| ♦ ♦ [10] [2] [2] [2] [2] [2] [2] [2] [2] [2] [2         |
| 🖌 🚎 media-VAIO                                          |
| Adaptadores de pantalla                                 |
| Adaptadores de red                                      |
| p 🦢 Baterias                                            |
| D and Controlador de tecnología de memoria              |
| a 😋 Controladoras ATA/ATAPI IDE                         |
| AMD SATA Controller                                     |
| Controladoras de bus serie universal                    |
| - W Appliance Mini Interface                            |
| Bluetooth Hard Copy Cable Replacement Server            |
| 🗑 Concentrador raiz USB                                 |
|                                                         |
| <ul> <li>—</li></ul>                                    |
| - 🐺 Concentrador raiz USB                               |
| — U Controlador de host de PCI a USB mejorado           |
| - 😻 Controlador de host de PCI a US8 mejorado           |
| <ul> <li>—</li></ul>                                    |
| <ul> <li></li></ul>                                     |
| <ul> <li>—</li></ul>                                    |
| <ul> <li></li></ul>                                     |
| Controladoras de sonido y video y dispositivos de juego |
| Dispositivos de imagen                                  |
| 976 Dispositivos de interfaz de usuario (HID)           |
| Dispositivos del sistema                                |
| p 🚰 Equipo                                              |
| Monitores                                               |
| Mouse y otros dispositivos señeladores                  |
| <ul> <li>D Otros dispositivos</li> </ul>                |
| USB Serial Port                                         |
| p Procesadores                                          |
| P - U Radios Bluetooth                                  |
| p 🚍 Teclados                                            |
| Dividades de disco                                      |
| D Unidades de DVD o CD-ROM                              |

5- ACTUALIZAR CONJROLADORES

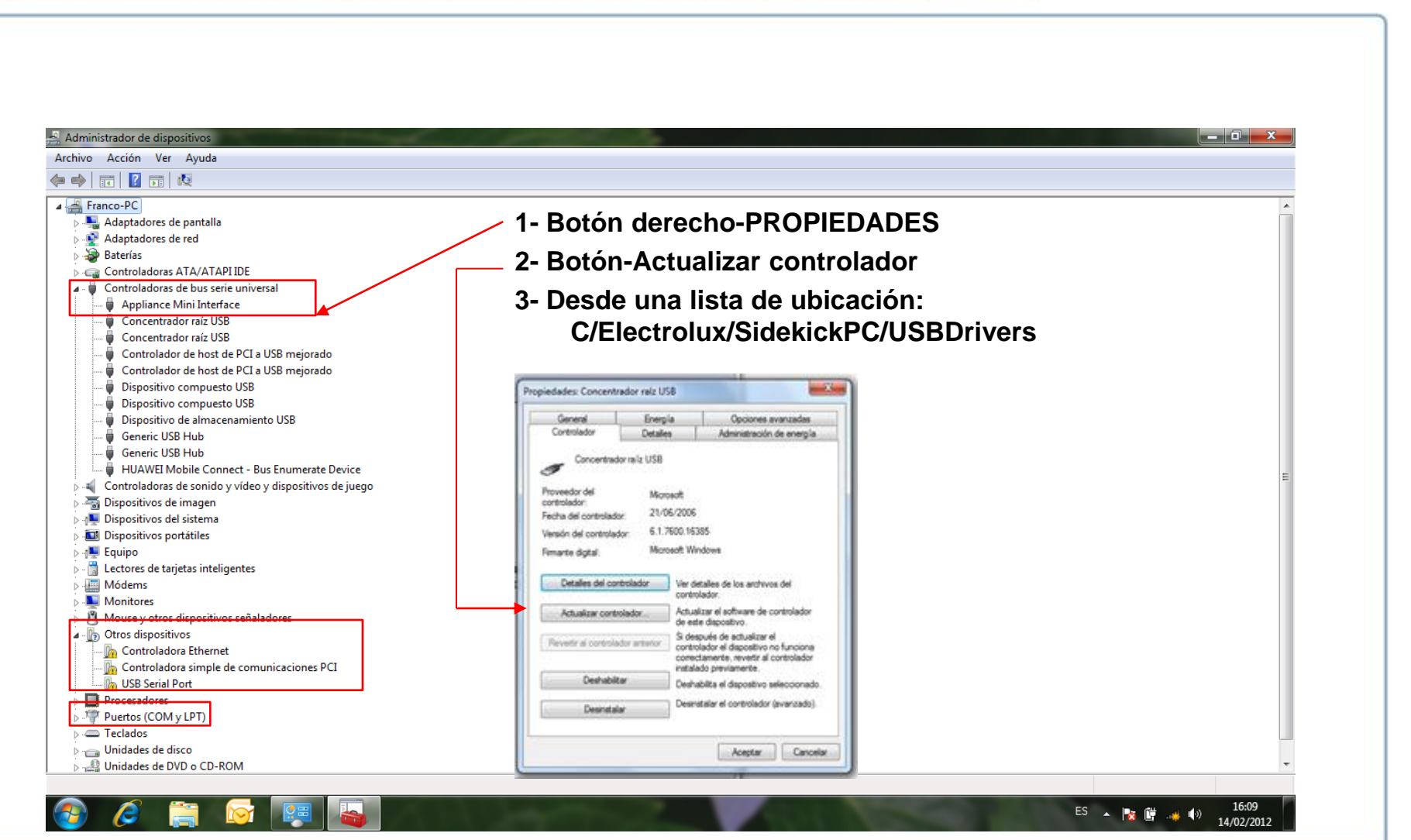

Thinking of you Electrolux